DREPTURI DE AUTOR © Hangzhou EZVIZ Software Co., Ltd. TOATE DREPTURILE REZERVATE.

Orice informație, inclusiv, printre altele, formulări, imagini, grafice sunt proprietățile Hangzhou EZVIZ Software Co., Ltd. (denumite în continuare "EZVIZ"). Acest manual de utilizare (denumit în continuare "Manualul") nu poate fi reprodus, modificat, tradus sau distribuit, parțial sau în întregime, prin niciun fel de mijloc, fără permisiunea prealabilă scrisă a EZVIZ. Cu excepția cazului în care se stipulează altfel, EZVIZ nu face nicio garanție sau reprezentare, expresă sau implicită, cu privire la Manual.

#### Despre acest Manual

Manualul include instrucțiuni pentru utilizarea și gestionarea produsului. Fotografiile, diagramele, imaginile și toate celelalte informații de mai jos sunt doar pentru descriere și explicații. Informațiile conținute în Manualul pot fi modificate, fără notificare prealabilă, din cauza actualizărilor firmware-ului sau din alte motive. Puteți consulta cea mai recentă versiune pe site-ul web EZVIZ ™ (http://www.ezviz.com).

#### Înregistrare revizuire

Versiune nouă – Ianuarie 2025

#### Recunoașterea mărcilor comerciale

ŒZVIZ ™, 💕 ™ și alte mărci comerciale și sigle ale EZVIZ reprezintă proprietatea EZVIZ în diferite jurisdicții. Alte mărci comerciale și sigle menționate mai jos reprezintă proprietatea respectivilor deținători.

#### Declinarea răspunderii legale

ÎN MĂSURA MAXIMĂ PERMISĂ DE LEGISLAȚIA APLICABILĂ, PRODUSUL DESCRIS, ÎMPREUNĂ CU COMPONENTELE HARDWARE, SOFTWARE ȘI FIRMWARE ALE ACESTUIA, ESTE FURNIZAT "AȘA CUM ESTE", CU TOATE DEFECTELE ȘI ERORILE, IAR EZVIZ NU GARANTEAZĂ NICI ÎN MOD EXPRES, NICI SUBÎNȚELES, INCLUSIV, DAR FĂRĂ A SE LIMITA LA, VANDABILITATEA, CALITATEA SATISFĂCĂTOARE, ADECVAREA PENTRU UN ANUMIT SCOP ȘI NEÎNCĂLCAREA OBLIGAȚIILOR TERȚILOR. ÎN NICIO SITUAȚIE EZVIZ, DIRECTORII, FUNCȚIONARII, ANGAJAȚII SAU AGENȚII SĂI NU VOR RĂSPUNDE PENTRU NICIUN FEL DE DAUNE SECUNDARE, ACCIDENTALE SAU INDIRECTE, INCLUSIV, PRINTRE ALTELE, DAUNE PENTRU PIERDEREA PROFITULUI ACTIVITĂȚII, ÎNTRERUPEREA ACTIVITĂȚII SAU PIERDEREA DE DATE SAU DOCUMENTE ÎN LEGĂTURĂ CU UTILIZAREA ACESTUI PRODUS, CHIAR DACĂ EZVIZ A FOST AVERTIZATĂ ÎN LEGĂTURĂ CU POSIBILITATEA UNOR ASTFEL DE DAUNE.

ÎN LIMITA MAXIMĂ PERMISĂ DE LEGEA APLICABILĂ, RĂSPUNDEREA TOTALĂ A EZVIZ PENTRU TOATE DAUNELE NU VA DEPĂȘI ÎN NICIUN CAZ PREȚUL INIȚIAL DE ACHIZIȚIE AL PRODUSULUI.

EZVIZ NU ÎŞI ASUMĂ NICIO RĂSPUNDERE PENTRU VĂTĂMĂRI CORPORALE SAU DAUNE MATERIALE CA URMARE A ÎNTRERUPERII PRODUSULUI SAU A ÎNCETĂRII SERVICIULUI CAUZATE DE: A) INSTALAREA SAU UTILIZAREA NECORESPUNZĂTOARE, ALTELE DECÂT CELE SOLICITATE; B) PROTECȚIA INTERESELOR NAȚIONALE SAU PUBLICE; C) FORȚA MAJORĂ; D) UTILIZAREA DE CĂTRE DVS. SAU TERȚI, INCLUSIV, DAR FĂRĂ A SE LIMITA LA, UTILIZAREA PRODUSELOR, SOFTWARE-ULUI, APLICAȚIILOR TERȚILOR ȘI ALTELE. ÎN CEEA CE PRIVEȘTE PRODUSUL CU ACCES LA INTERNET, UTILIZAREA PRODUSULUI SE VA FACE ÎN ÎNTREGIME DOAR PE RISC PROPRIU. EZVIZ NU ÎȘI VA ASUMA RESPONSABILITATEA PENTRU FUNCȚIONAREA NECORESPUNZĂTOARE, SCURGERILE DE INFORMAȚII CONFIDENȚIALE SAU ALTE DAUNE CARE POT REZULTA DIN ATACURILE CIBERNETICE, ATACURILE HACKERILOR, INFECTAREA CU VIRUȘI SAU ALTE RISCURI DE SECURITATE PE INTERNET; CU TOATE ACESTEA, EZVIZ VA OFERI ASISTENȚĂ TEHNICĂ OPORTUNĂ DACĂ ESTE NECESAR. LEGILE DE SUPRAVEGHERE ȘI LEGILE PRIVIND PROTECȚIA DATELOR VARIAZĂ ÎN FUNCȚIE DE JURISDICȚIE. VĂ RUGĂM SĂ VERIFICAȚI TOATE LEGILE RELEVANTE DIN JURISDICȚIA DVS. ÎNAINTE DE A UTILIZA ACEST PRODUS PENTRU A VĂ ASIGURA CĂ UTILIZAREA DE CĂTRE DVS. RESPECTĂ LEGEA APLICABILĂ. EZVIZ VA FI RĂSPUNZĂTOARE ÎN EVENTUALITATEA ÎN CARE ACEST PRODUS ESTE UTILIZAT ÎN SCOPURI NELEGITIME.

ÎN CAZUL UNOR CONFLICTE ÎNTRE CELE DE MAI SUS ȘI LEGEA APLICABILĂ, ACEASTA DIN URMĂ PREVALEAZĂ.

# Tabelul de conținut

| Instrucțiuni                               | 1 |
|--------------------------------------------|---|
| Lista de ambalare                          | 2 |
| Prezentare generală                        | 3 |
| 1. Panou frontal                           | 3 |
| 2. Panou spate                             | 4 |
| Instalare                                  | 6 |
| 1. Vizualizarea videoclipului de instalare | 6 |
| 2. Încărcarea completă a bateriei          | 6 |
| Instalarea bateriei                        | 7 |
| Setați direcția de deschidere a ușii       | 7 |
| Creați un nou administrator                | 7 |
| Instalați aplicația EZVIZ                  | B |
| Adăugarea încuietorii la EZVIZ             | B |
| Setări lacăt                               | 9 |
| 1. Tastatură                               | 9 |
| 2. Accesare meniu                          | 9 |
| 3. Index de meniu1                         | 0 |
| 4. Adăugare administrator/utilizatori1     | 0 |
| 5. Adăugare față umană1                    | 1 |
| 6. Adăugarea venei palmei1                 | 2 |
| 7. Adăugare amprentă1                      | 3 |
| 8. Adăugare cod de acces1                  | 3 |
| 9. Ştergere administratori/utilizatori1    | 4 |
| 10. Accesarea informațiilor despre sistem1 | 4 |
| 11. Accesați modul de asociere1            | 4 |
| Metode multiple de deblocare1              | 5 |
| 1. Deblocare recunoaștere față1            | 6 |

| 2. | Deblocare cu amprentă1       | 6 |
|----|------------------------------|---|
| 3. | Deblocare cu cod de acces1   | 7 |
| 4. | Deblocare cu cheie mecanică1 | 7 |

| Metode multiple de închidere17                 |
|------------------------------------------------|
| 1. Blocare externă                             |
| 2. Blocare internă17                           |
| 3. Blocare în declanșare                       |
| Funcționare și gestionare                      |
| 1. Deblocare de urgență                        |
| 2. Alarme                                      |
| 3. Restabiliți la setările din fabrică         |
| 4. Funcția de dezactivare o singură dată       |
| Operațiuni în aplicația EZVIZ19                |
| Întreținere                                    |
| 1. Întreținere zilnică                         |
| 2. ÎNTREBĂRI FRECVENTE                         |
| Inițiative privind utilizarea produselor video |

# Instrucțiuni

- Modul de instalare a broaștei inteligente EZVIZ (denumită în continuare "broască") are impact asupra modului obișnuit de funcționare și asupra duratei de viață. Vă recomandăm să apelați la profesioniști pentru instalarea și crearea găurii de foraj pentru setul de lacăt în conformitate cu șablonul de găuri din anexă.
- Se recomandă scoaterea lacătului, în cazul în care casa dvs. este în proces de decorare şi reinstalați-o după decorare, în cazul deteriorării lacătului şi reducerii duratei de viață.
- · Vă rugăm să rețineți că dezinfectantul poate cauza deteriorarea corpului lacătului.
- · Vă rugăm să rețineți că fluidele de curățare corozive pot deteriora sau coroda corpul broaștei.
- · Evitați instalarea lacătului într-o zonă complet la aer liber.
- Odată ce inițializarea a luat sfârșit, lacătul va şterge toate informațiile utilizatorului. După instalarea și configurarea lacătului, vă rugăm să adăugați o față umană, amprenta sau parola, după cum este necesar.
- Când tensiunea bateriei este scăzută după o perioadă de timp de utilizare, veți fi alertat de alarma privind tensiunea scăzută. Încărcați bateria la timp.
- Dacă plecați de acasă sau nu folosiți lacătul pentru o lungă perioadă de timp, păstrați cheia mecanică la dvs. și nu o lăsați în interior. Trebuie să scoateți bateria pentru a asigura durata de viață a lacătului.
- Având în vedere că broasca este pusă într-un mediu deschis, vă sugerăm să acordați atenție siguranței utilizării, inclusiv să păstrați în mod corespunzător piesele mici, cum ar fi cheia mecanică. Trebuie să verificați mediul înconjurător înainte de a vă debloca și de a vă actualiza setările pentru codul de acces la timp, precum și în cazul unui pericol de furt sau de copiere ilegală a informațiilor dvs. de deblocare.
- Tehnologia de recunoaștere biologică din acest produs funcționează ÎNTRĂGĂTORNIC LOCAL pe produsul pe care îl controlați și îl gestionați dvs. și are unicul scop de a vă sprijini decizia de deblocare. În timpul întregului curs, datele salvate conțin întotdeauna numai valoare tehnică, adică datele biometrice obținute din șabloanele pe care le-ați furnizat în mod proactiv în avans (cum ar fi imagini faciale, şablon de amprente, şablon de vene ale palmei), care nu pot fi utilizate pentru a reconstrui datele originale.
- Pentru utilizatorii cu amprentă plată sau subțire, se recomandă utilizarea degetului mare pentru a înregistra amprenta pentru creşterea ratei de succes și înregistrarea mai mult de o amprentă a fiecărui utilizator. Fiecare utilizator acceptă maximum 5 amprente.
- Lacătul poate găzdui până la 50 de fețe umane, 50 de vene ale palmei, 50 de amprente și 50 de parole.

## Lista de ambalare

| număr | Numele părții                             | Cantitate |
|-------|-------------------------------------------|-----------|
| 1     | Panou frontal                             | ×1        |
| 2     | Panou spate                               | ×1        |
| 3     | Şablon găuri                              | ×1        |
| 4     | Corp lacăt                                | ×1        |
| 5     | Pungă cu șurub pentru corpul<br>lacătului | ×1        |
| 6     | Pungă cu şurub standard                   | ×1        |
| 7     | Baterie                                   | ×1        |
| 8     | Geantă pentru chei                        | ×1        |
| 9     | Tijă pătrată                              | ×1        |
| 10    | Autocolante                               | ×1        |
| 11    | Informații de reglementare                | ×1        |
| 12    | Ghid de pornire rapidă                    | ×1        |

Acest manual se aplică atât versiunii 6068, cât şi versiunii 5085, cu ilustrații bazate pe corpul lacătului 6068, datorită similarității în ceea ce priveşte funcționalitatea.

# Prezentare generală

## 1. Panou frontal

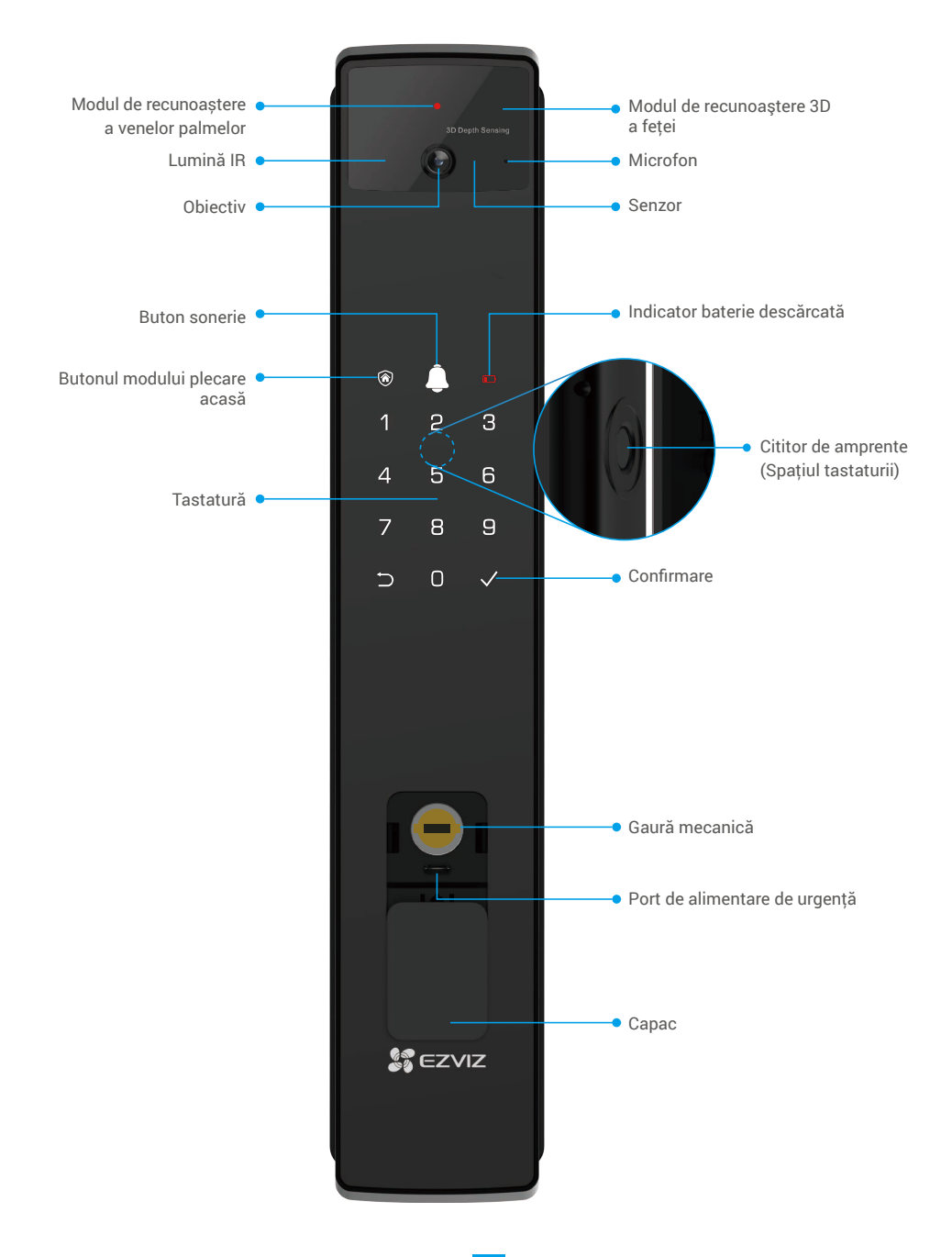

### 2. Panou spate

Versiunea 6068

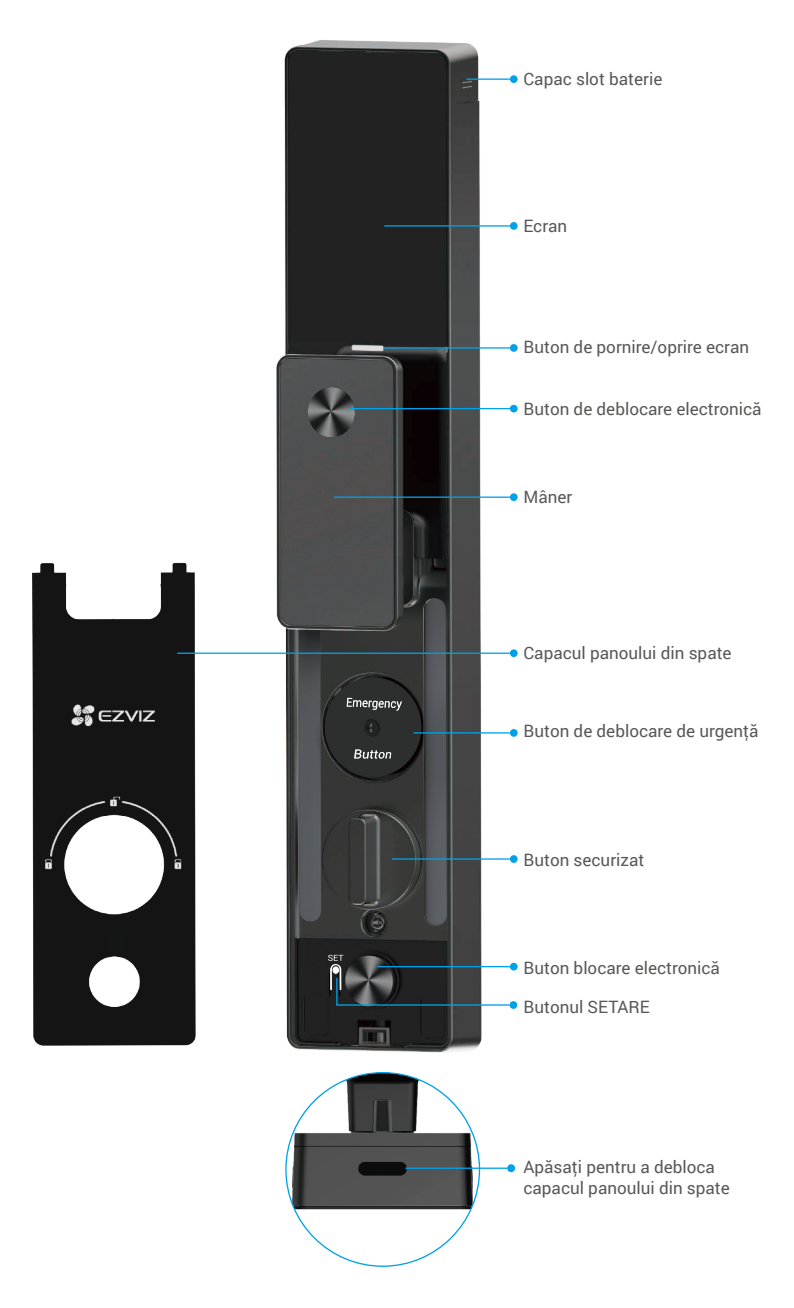

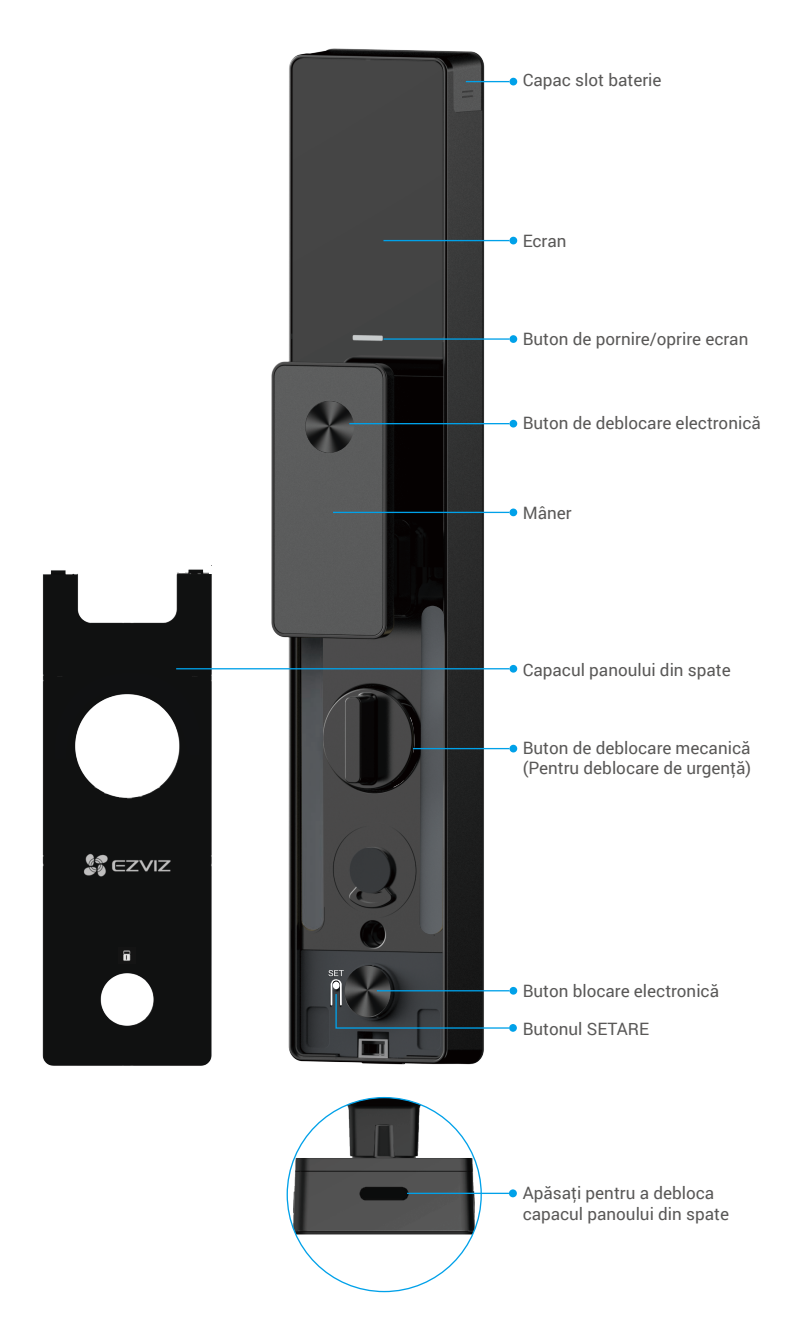

# Instalare

## 1. Vizualizarea videoclipului de instalare

Vă rugăm să atingeți Pentru a viziona videoclipul de instalare.

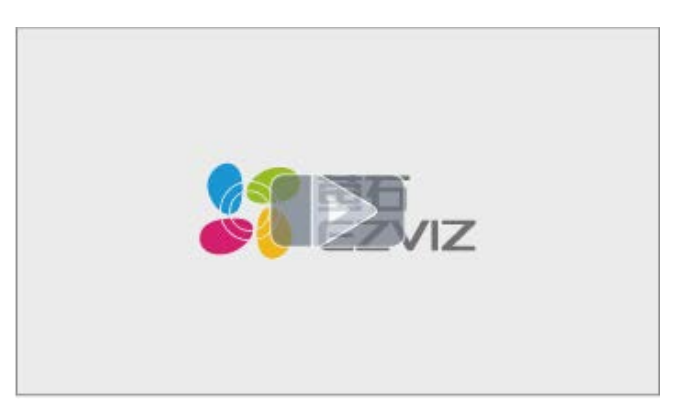

## 2. Încărcarea completă a bateriei

Conectați bateria (inclusă în pachet) la o priză prin intermediul unui adaptor de alimentare.

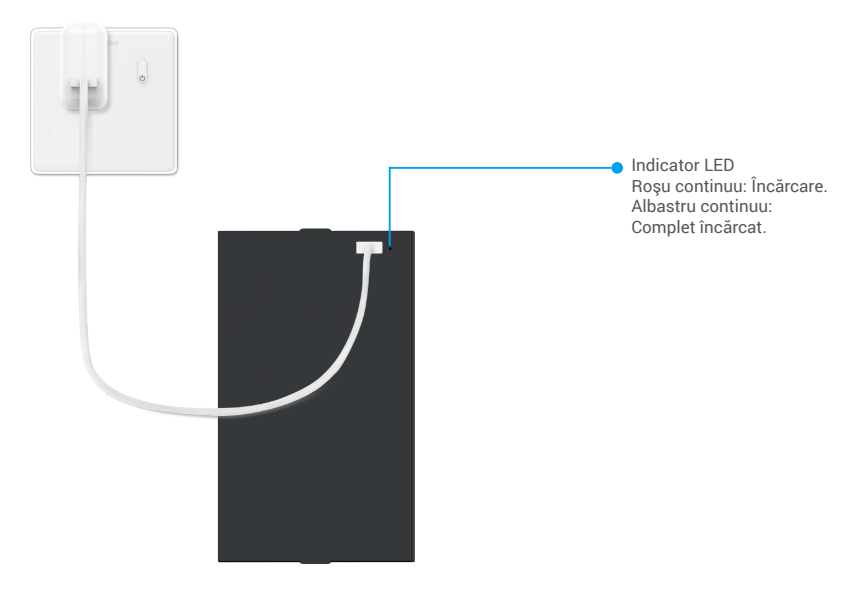

- i Înainte de prima utilizare, încărcați bateria cu litiu.
  - Înainte de a încărca bateria, vă rugăm să o scoateți din panoul din spate.
  - · Priza de curent trebuie să fie instalată în apropierea adaptorului de curent și să fie ușor accesibilă.

# Instalarea bateriei

- 1. După instalare, scoateți capacul slotului pentru baterie de pe panoul din spate.
- 2. Instalați bateria litiu (inclusă în pachet) în slotul pentru baterii.
- 3. Aşezați capacul înapoi.

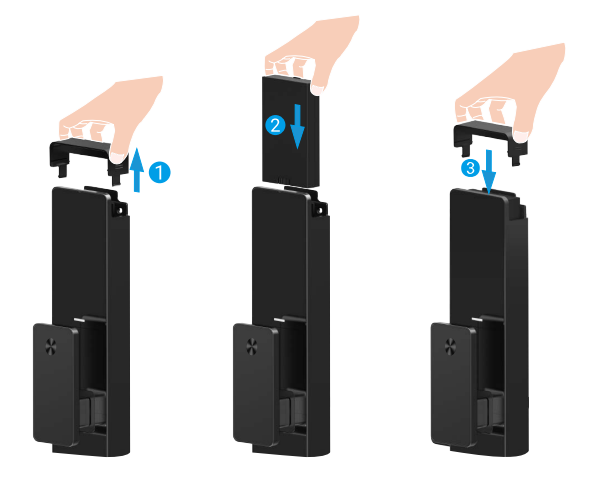

# Setați direcția de deschidere a ușii

După finalizarea instalării, urmați mesajul vocal pentru a seta direcția de deschidere a ușii.

- 1. Apăsați "√" pentru a continua procesul.
- 2. "1" "2" de pe tastatură se aprind.
  - Apăsați "1" pentru a seta ușa la deschidere dreaptă.
  - Apăsați "2" pentru a seta ușa la deschidere în stânga.

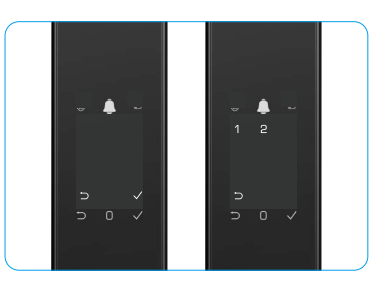

# Creați un nou administrator

Urmați mesajul vocal pentru a crea primul administrator.

- 1. Atingeți zona tastaturii pentru a activa broasca.
- "⊃" "√" de pe tastatură se aprind. Apăsați "⊃" pentru a ieşi şi apăsați "√" pentru a adăuga un administrator.
- 3. Introduceți un cod de acces cu 6-10 cifre și apăsați "<br/>  ${\rm v}"$  pentru a confirma.
- Repetați codul de acces încă o dată şi apăsați "√" pentru a confirma.
- i Nu sunt permise 6-10 numere consecutive sau repetate.
  - 6-10 cifre consecutive, cum ar fi 123456/654321.
    6-10 cifre reportate cum ar fi 111111
  - 6-10 cifre repetate, cum ar fi 111111.

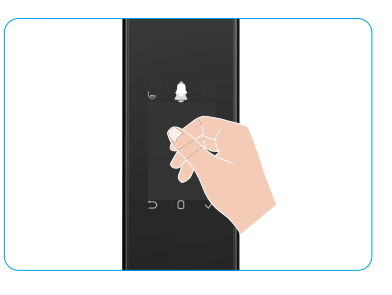

# Instalați aplicația EZVIZ

- 1. Conectați telefonul mobil la o rețea Wi-Fi de 2,4 GHz (recomandat).
- 2. Descărcați și instalați aplicația EZVIZ căutând "EZVIZ" în App Store sau Google Play™.
- 3. Lansați aplicația și înregistrați un cont de utilizator EZVIZ.

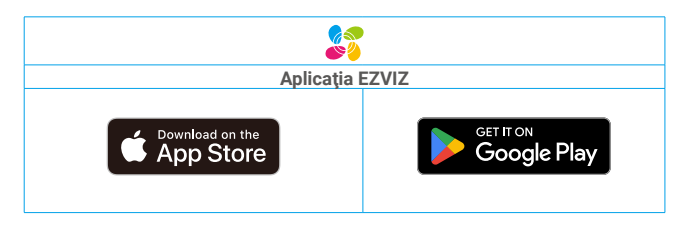

1 Dacă ați folosit deja aplicația, asigurați-vă că este cea mai recentă versiune. Pentru a afla dacă este disponibilă o actualizare, accesați magazinul de aplicații şi căutați EZVIZ.

# Adăugarea încuietorii la EZVIZ

Interfața aplicației poate fi diferită din cauza actualizării versiunii, iar interfața aplicației pe care ați instalat-o pe telefon va prevala.

Adăugați încuietoarea la EZVIZ, respectând următorii pași:

- 1. Autentificați-vă la contul dvs. din aplicația EZVIZ.
- 2. Pe ecranul de pornire, atingeți "+" în colțul din dreapta sus pentru a accesa interfața Scanează codul QR.
- 3. Apăsați butonul din partea de jos a panoului din spate pentru a îndepărta capacul panoului din spate.
- 4. Apăsați şi țineți apăsat butonul SETARE de pe panoul din spate până când broasca trimite un mesaj vocal şi indicatorul LED începe să clipească, ceea ce înseamnă că modul de asociere a fost activat.
- 5. Scanați codul QR afișat pe ecran.
- 6. Urmați expertul aplicației EZVIZ pentru a finaliza configurarea Wi-Fi, adăugați broasca la contul aplicației EZVIZ.

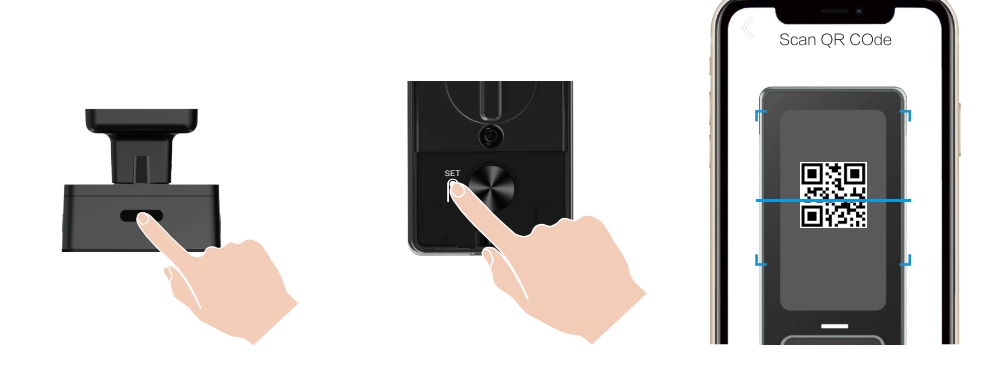

# Setări lacăt

- Înainte de setare, asigurați-vă că ați adăugat un administrator.
  - Înainte de prima utilizare, îndepărtați folia de protecție de pe încuietoare.
  - După trezirea zonei tastaturii, aceasta se va opri automat după aproximativ 20 de secunde dacă nu este detectată nicio operațiune.

### 1. Tastatură

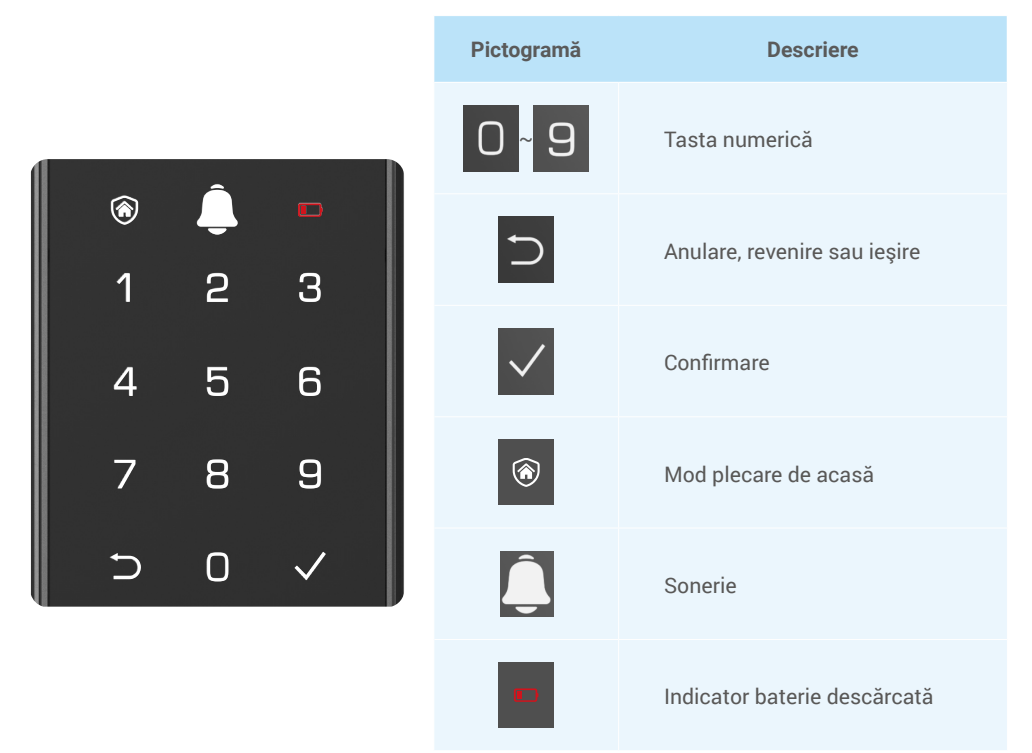

#### 2. Accesare meniu

Urmați acești pași pentru setări.

## În starea inițială, pentru setări urmați acești pași.

- 1. Atingeți zona tastaturii din panoul frontal pentru a activa broasca.
- "⊃" "√" de pe tastatură se aprinde, apăsați "√" pentru a adăuga un administrator.
- 3. "1" "2" "3" "4" "5" "⊃" de pe tastatură se va aprinde.

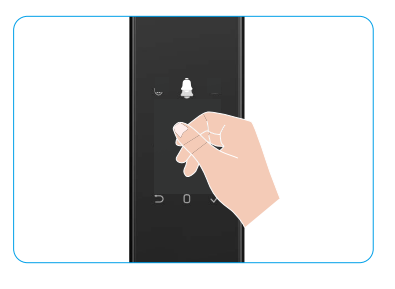

## · În altă stare decât cea inițială, pentru setări urmați acești pași.

- 1. Apăsați butonul SETARE o dată pe panouul din spate
- 2. Când tastatura panoului frontal se aprinde, verificați cu cheia de autentificare a administratorului.
- 3. "1" "2" "3" "4" "5" "⊃" de pe tastatură se va aprinde.

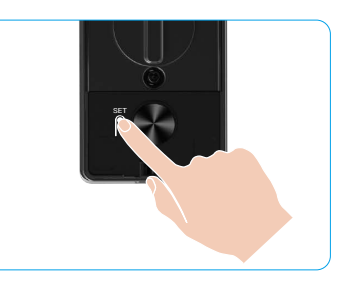

Ančesti 1 Adžugaro fatž

#### 3. Index de meniu

Meniul prezentat aici este doar pentru referință.

|                |               |                                       | Apasaçı i | Auduyare laça          |
|----------------|---------------|---------------------------------------|-----------|------------------------|
|                | A             | Creați un nou                         | Apăsați 2 | Adăugarea venei palmei |
|                | Apasaţi 1     | administrator                         | Apăsați 3 | Adăugare amprentă      |
|                |               |                                       | Apăsați 4 | Adăugare cod de acces  |
|                |               |                                       |           |                        |
|                |               |                                       | Apăsați 1 | Adăugare față          |
|                | Ančosti 2     | Crearea unui utilizator<br>nou        | Apăsați 2 | Adăugarea venei palmei |
|                | Apasaţi 2     |                                       | Apăsați 3 | Adăugare amprentă      |
| Accesați Meniu | ccesați Meniu |                                       | Apăsați 4 | Adăugare cod de acces  |
|                | Apăsați 3     | Ştergere administrator/<br>utilizator |           |                        |
|                | Apăsați 4     |                                       |           |                        |
|                |               | Setări direcție<br>deschidere ușă     | Apăsați 1 | Dreapta deschidere uşă |
|                |               |                                       | Apăsați 2 | Uşa deschisă stânga    |
|                |               |                                       |           |                        |
|                | Apăsați 5     | Informații despre sistem              |           |                        |

#### 4. Adăugare administrator/utilizatori

- 1. Apăsați butonul SETARE o dată pe panouul din spate
- 2. Când tastatura panoului frontal se aprinde, verificați cu cheia de autentificare a administratorului.
- 3. Apăsați "1" pentru a adăuga un administrator sau apăsați "2" pentru a adăuga un utilizator.

| Rol           | Deblocare uşă | Accesare meniu și setare încuietoare |
|---------------|---------------|--------------------------------------|
| Administrator | $\checkmark$  | $\checkmark$                         |
| Utilizator    | $\checkmark$  | Х                                    |

Utilizatorii obișnuiți pot debloca ușa numai după ce au introdus metoda de deschidere; administratorul nu numai că poate debloca ușa, dar se poate conecta la meniu pentru a adăuga și șterge utilizatori și pentru a efectua alte setări.

Când adăugați un administrator sau un utilizator, cifrele corespunzătoare numărului de utilizator se vor aprinde de la 001 în mod implicit (de exemplu, pentru numărul de utilizator 001, cele trei cifre 001 vor lumina intermitent o dată, în secvență).

### 5. Adăugare față umană

- i Adăugați până la 3 fețe umane per utilizator.
  - 1. Apăsați butonul SETARE o dată pe panouul din spate.
  - Când tastatura panoului frontal se aprinde, verificați cu cheia de autentificare a administratorului.
- 3. Apăsați "1" pentru a adăuga o față umană.
- 4. Urmați mesajul vocal pentru a adăuga o față umană.

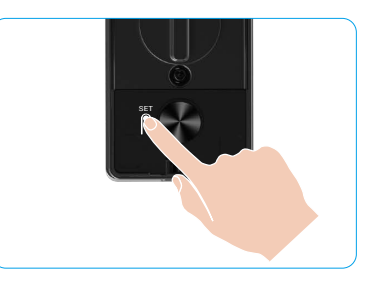

- Stați direct în fața panoului frontal al broaștei și țineți o lungime de braț de la broască (a fi în afara acestei distanțe poate duce la eșecul recunoașterii feței).
  - Urmați mesajul vocal pentru a finaliza recunoașterea feței (consultați conținutul vocal real în cazul ajustării), așa cum este prezentat în figura de mai jos.
  - · Este esențial să vă asigurați că nu există nici o obstrucție pe față în timpul acestui proces.
  - · Vă rugăm să vă abțineți de la agitarea sau mișcarea corpului în timpul procesului; în caz contrar, acesta poate duce la eșec.
  - După adăugarea unei fețe, puteți utiliza recunoașterea feței pentru a debloca ușa.

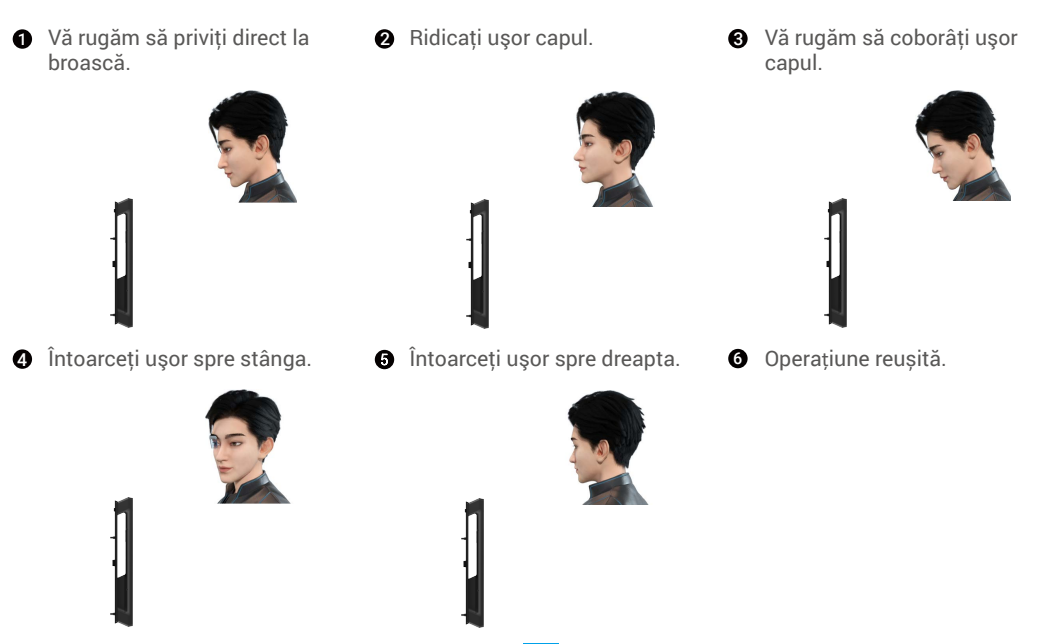

## 6. Adăugarea venei palmei

- Adăugați până la 2 chei de palmă pentru fiecare utilizator.
  - 1. Apăsați butonul SETARE o dată pe panouul din spate.
- 2. Când tastatura panoului frontal se aprinde, verificați cu cheia de autentificare a administratorului.
- 3. Apăsați "2" pentru a adăuga o venă a palmei.
- 4. Urmați instrucțiunile vocale pentru a adăuga o venă palmară.

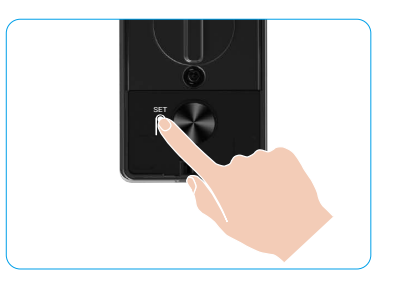

🕕 Vă rugăm să citiți cu atenție următoarele instrucțiuni pentru a adăuga vena palmei.

Zona validă pentru recunoaşterea venei palmei
 este centrul palmei.

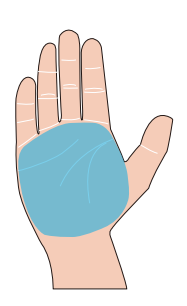

Când lumina roșie din partea superioară a broaștei se aprinde, puteți începe să adăugați sau să recunoașteți.

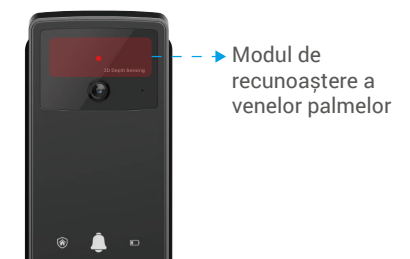

Se recomandă să menţineţi palma în poziţie verticală cu panoul frontal şi să atingeţi lumina roşie din modulul de recunoaştere a venelor palmei.

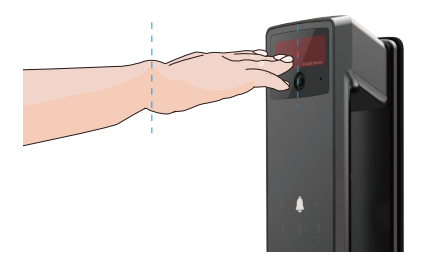

- Ridicați palma pentru a o alinia cu lumina roșie, cu palma relaxată în mod natural și începeți să adăugați sau să recunoaşteți.
  - Ţine-ţi palma la o distanţă de aproximativ 20 cm. Palma unui copil poate fi la o distanţă apropiată de aproximativ 10 cm.

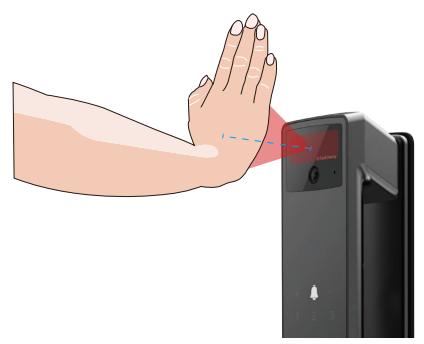

## 7. Adăugare amprentă

- i Adăugați până la 5 amprente pentru fiecare utilizator.
  - Așezăți degetul astfel încât să acopere complet cititorul de amprente, evitând presiunea excesivă sau unghiurile înclinate.
- 1. Apăsați butonul SETARE o dată pe panouul din spate.
- 2. Când tastatura panoului frontal se aprinde, verificați cu cheia de autentificare a administratorului.
- 3. Apăsați "1" pentru a adăuga un administrator sau apăsați "2" pentru a adăuga un utilizator.
- 4. Apăsați "3" pentru a adăuga o amprentă.

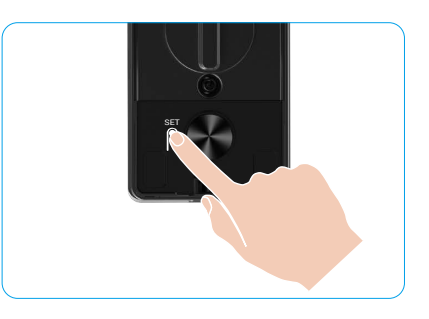

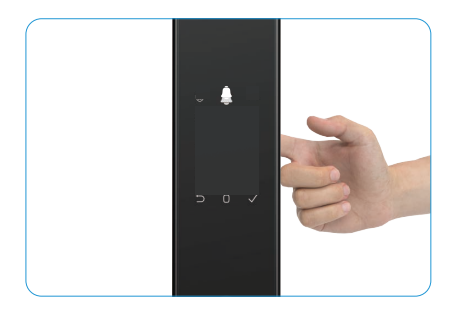

D Aceeași amprentă nu poate fi adăugată din nou.

#### 8. Adăugare cod de acces

- i Adăugați până la 1 cod de acces pentru fiecare utilizator.
- 1. Apăsați butonul SETARE o dată pe panouul din spate
- 2. Când tastatura panoului frontal se aprinde, verificați cu cheia de autentificare a administratorului.
- 3. Apăsați "1" pentru a adăuga un administrator sau apăsați "2" pentru a adăuga un utilizator.
- 4. Apăsați "4" pentru a adăuga un cod de acces.
- 5. Introduceți un cod de acces cu 6-10 cifre. Atunci când tasta de introducere a codului de acces are  $\ge$  6 cifre, " $\sqrt{}$ " se aprinde în acest moment, apăsați " $\sqrt{}$ " pentru a confirma.
- 6. Reintroduceți codul de acces, apăsați "v" pentru a confirma, se va auzi un semnal sonor, iar codul de acces este adăugat cu succes.

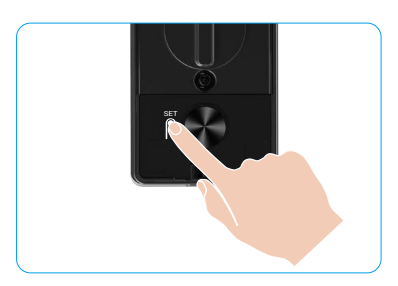

- Nu sunt permise 6-10 numere consecutive sau repetate.
  - 6-10 cifre consecutive, cum ar fi 123456/654321.
  - 6-10 cifre repetate, cum ar fi 111111.

## 9. Ştergere administratori/utilizatori

- 1. Apăsați butonul SETARE o dată pe panouul din spate.
- 2. Când tastatura panoului frontal se aprinde, verificați cu cheia de autentificare a administratorului.
- 3. Apăsați "3" pentru a șterge un administrator/utilizator.
- Introduceți numărul de utilizator şi apăsați "√".

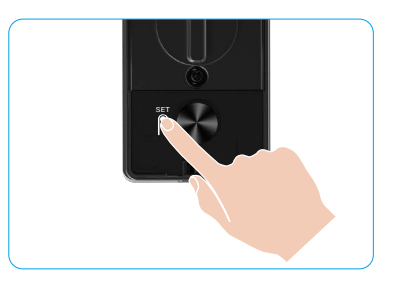

- Ultimul administrator nu poate fi șters.
  - Dacă ați apăsat un număr de utilizator greşit, veți vedea numărul de utilizator luminat unul câte unul, însoțit de un semnal sonor de defecțiune. Apăsați "
     pentru a reveni la ultimul pas sau introduceți numerele de utilizator corecte pentru a şterge din nou.
  - Când nu mai există decât un utilizator și operați pentru a-l șterge, veți vedea numărul de utilizator luminat unul câte unul, însoțit de un semnal sonor de eroare.

## 10. Accesarea informațiilor despre sistem

- 1. Apăsați butonul SETARE o dată pe panouul din spate.
- 2. Când tastatura panoului frontal se aprinde, verificați cu cheia de autentificare a administratorului.
- Apăsați "5" pentru a accesa informațiile de sistem ale încuietorii.
- 4. Broasca va transmite informațiile despre sistem.

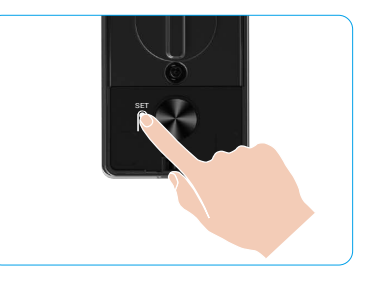

Încuietoarea va transmite, pe rând, numărul de serie al încuietorii, versiunea curentă a dispozitivului şi codul de verificare în limba engleză; apăsați "
" pentru a reveni la nivelul anterior. Sau sistemul va reveni automat la nivelul anterior după terminarea transmisiunii.

### 11. Accesați modul de asociere

Apăsați și țineți apăsat butonul SETARE de pe panoul din spate până când broasca trimite un mesaj vocal și numărul de pe tastatură 0 clipește pentru a intra în modul de asociere. Urmați ghidul de sistem pentru a finaliza asocierea în 3 minute.

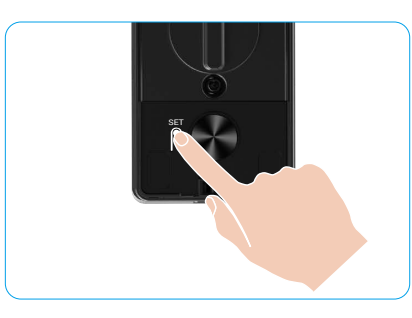

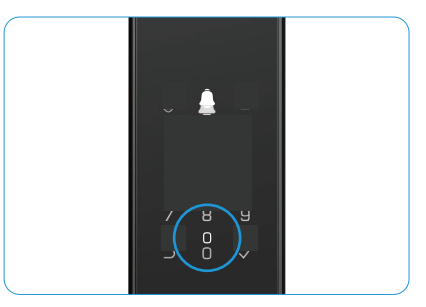

Sistemul va ieși din modul de asociere automat după 3 minute.

## Metode multiple de deblocare

| Pictogramă | Metoda de deblocare          |
|------------|------------------------------|
| R          | Deblocare recunoaștere față  |
|            | Deblocare venă palmară       |
|            | Deblocare cu amprentă        |
|            | Deblocare cu cod de acces    |
| От         | Deblocare cu cheie mecanică  |
|            | Deblocare cu cheie Bluetooth |
|            | Deblocare de la distanță     |

- Când deschideți ușa cu cheia mecanică, introduceți și rotiți cheia.
  - Vă rugăm să atingeți zona tastaturii pentru activarea lacătului, înainte de a deschide ușa prin parolă.
  - Pentru confidențialitatea dvs., se recomandă să schimbați în mod regulat codurile de acces și să curățați zona tastaturii pentru a elimina urmele rămase.

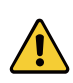

 Acest produs are funcție de protecție a securității, numărul de erori de recunoaștere a feței/venei palmei/amprentei digitale/parasolului ajunge de 5 ori în mod continuu în 5 minute, sistemul va fi blocat forțat timp de 3 minute.

- Sistemul va fi deblocat automat după 3 minute.
- Puteți dezactiva această funcție în aplicația EZVIZ.

### 1. Deblocare recunoaștere față

#### Declanşat automat

Când fața este aproape de raza de detectare a broaștei, broasca va recunoaște automat fața și va debloca ușa.

#### Declanşat manual

Trebuie să atingeți tastatura pentru a activa lacătul pentru a declanșa funcția de recunoaștere facială. În modul de recunoaștere a feței, lumina IR pentru recunoaștere a feței va clipi, așa cum se arată în figura de mai jos.

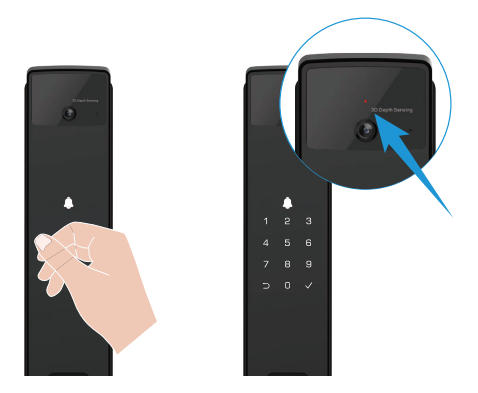

### 2. Deblocare cu amprentă

Aşezați degetul pe cititorul de amprente, broasca va verifica amprenta și va debloca ușa.

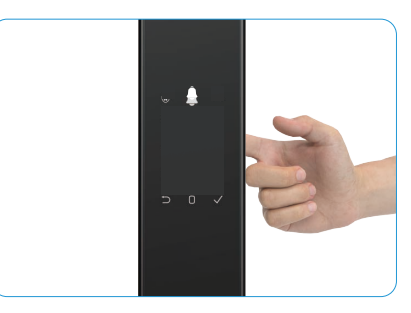

#### 3. Deblocare cu cod de acces

- Produsul este protejat cu coduri de acces anti-spionare. În cazul în care cineva vă urmăreşte atunci când introduceți un cod de acces, puteți adăuga cifre înainte sau după codul original pentru a-l face complex, în timp ce încă puteți debloca.
- 1. Atingeți zona tastaturii pentru a activa broasca.
- Introduceți codul de acces valabil de 6-10 cifre corespunzător şi apăsați "√" pentru a confirma.
- 3. Broasca va verifica codul de acces și va debloca ușa.

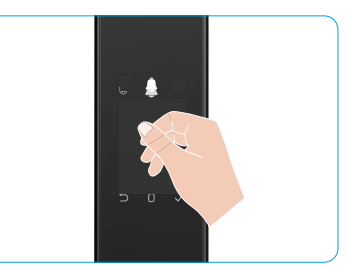

#### 4. Deblocare cu cheie mecanică

- j Păstrați cheia mecanică în mod corespunzător pentru utilizare ulterioară.
- 1. Deschideți capacul orificiului pentru acționare mecanică.
- 2. Introduceți cheia mecanică și rotiți-o, ușa va fi deblocată.

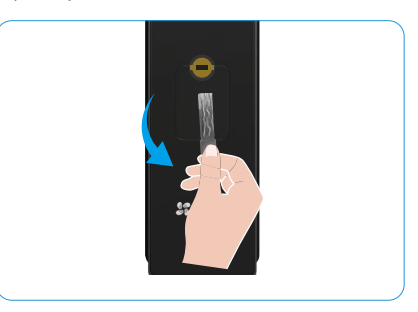

# Metode multiple de închidere

#### 1. Blocare externă

Când ușa este deschisă din interior, butonul " $\sqrt{"}$  de pe tastatura panoului frontal se va aprinde și apăsați " $\sqrt{"}$  pentru a confirma blocarea.

#### 2. Blocare internă

După închiderea ușii, apăsați butonul de blocare electronică de pe panoul din spate pentru a confirma blocarea.

#### 3. Blocare în declanşare

Deschideți funcția blocare decontare din aplicația EZVIZ. După ce această funcție este activată, lacătul ușii se va bloca automat după terminarea numărării inversă.

# Funcționare și gestionare

#### 1. Deblocare de urgență

Când bateria este descărcată, conectați interfața de alimentare de urgență a panoului frontal cu banca de alimentare pentru a încărca broasca prin cablul de alimentare de tip C și apoi deblocați ușa.

Conținutul video nu este disponibil atunci când puterea bateriei scade sub 20%.

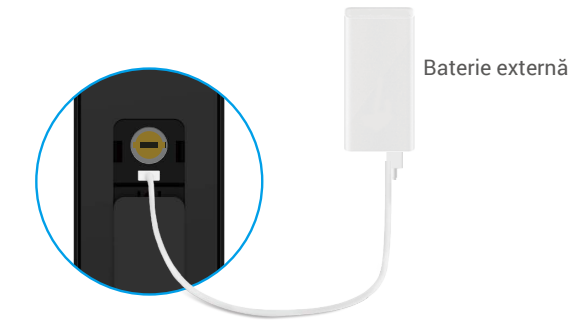

#### 2. Alarme

#### 1. Alarmă antisabotaj

Odată demontat cu forța, lacătul va trimite alarma cu o durată de aproximativ un minut.

#### 2. Alarmă blocată de sistem

Verificați cu o față greșită, o venă a palmei, amprenta sau codul de acces de 5 ori la rând, sistemul va fi blocat timp de 3 minute. O puteți debloca în aplicația EZVIZ.

#### 3. Avertizare baterie descărcată

Odată ce tensiunea bateriei este scăzută, mesajul vocal vă va reaminti să încărcați bateria.

#### 3. Restabiliți la setările din fabrică

- 1. Îndepărtați capacul bateriei de pe panoul din spate și scoateți bateria.
- 2. Apăsați butonul SETARE timp de 5 secunde, între timp puneți bateria înapoi în slotul pentru baterii.
- 3. Eliberați butonul SETARE și apăsați "√" pentru a confirma după comanda vocală.

#### 4. Funcția de dezactivare o singură dată

- 1. Atingeți zona tastaturii pentru a trezi tastatura.
- 2. Apăsați și țineți apăsat "0" până când tastatura clipește de două ori pentru a indica activarea funcției.
  - 📔 Când funcția de dezactivare a sunetului o singură dată este activată, ușa intră în modul silențios.
    - Broasca va ieși automat din acest mod atunci când a fost deblocată prin verificare cu fața, vena palmei, amprenta sau codul de acces adăugat din exterior.

# Operațiuni în aplicația EZVIZ

Interfața aplicației poate fi diferită din cauza actualizării versiunii, iar interfața aplicației pe care ați instalat-o pe telefon va prevala.

Când lansați aplicația EZVIZ și atingeți broasca, gestionați broasca după cum este necesar în pagina de pornire.

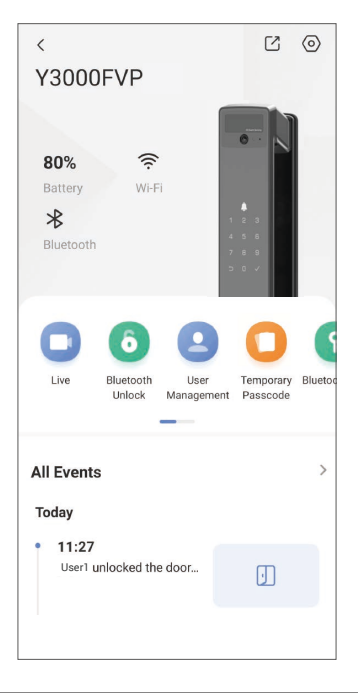

| Parametru                           | Descriere                                                                                                    |  |
|-------------------------------------|----------------------------------------------------------------------------------------------------|--|
| $\bigcirc$                          | Atingeți pictograma pentru a vizualiza sau a schimba setările dispozitivului.                                                                                                    |  |
| Baterie                             | Puteți vedea capacitatea rămasă a bateriei aici.                                                                                                    |  |
| Semnal                              | Aici puteți vedea puterea semnalului Wi-Fi al încuietorii.                                                                                                    |  |
| Bluetooth                           | Puteți vedea starea conexiunii Bluetooth.                                                                                                    |  |
| Live                                | Tapă pentru a vizualiza exteriorul video.                                                                                                    |  |
| Bluetooth Deschideți/<br>Deschideți | Atingeți pentru a debloca broasca prin Bluetooth/deblocare de la distanță.<br>Pentru a debloca ușa de la distanță, dezactivați Bluetooth și activați Deblocare de la<br>distanță în Setări > Setări deblocare.                                                                                                    |  |
| Management utilizatori              | <ul> <li>Puteți atinge pentru a gestiona utilizatorii aici.</li> <li>După adăugarea unui utilizator, puteți, de asemenea, adăuga metode de deblocare pentru<br/>acel utilizator, cum ar fi fața, amprenta, codul digital și parola de securitate. Rețineți că<br/>metoda de deblocare trebuie să funcționeze pe broască.</li> </ul> |  |
| Cod de acces temporar               | Atingeți pentru a genera un cod de acces temporar pentru ca vizitatorii să<br>deschidă usa.                                                                                                    |  |
| Tastă Bluetooth                     | Tapați pentru a genera un cod de asociere Bluetooth pentru ca vizitatorii să deschidă/închide uşa prin Bluetooth.                                                                                                    |  |
| Toate evenimentele                  | Verificați toate evenimentele suferite de broască.                                                                                                    |  |

# Întreținere

## 1. Întreținere zilnică

- · Nu curățați corpul broaștei cu dezinfectant, deoarece acest lucru poate cauza deteriorarea.
- Nu așezați materiale corozive în apropierea încuietorii pentru a evita deteriorarea încuietorii și afectarea luciului acesteia.
- Dacă uşa se deformează, aceasta creşte fricționarea pe care şurubul lacătului combinat care intră în urechea zăvorului nu o poate extinde complet. În acest moment, este necesară ajustarea poziției urechii zăvorului.
- · Încărcați bateria imediat după ce tensiunea bateriei scade pentru a asigura utilizarea normală a broaștei.
- Păstrați cheia mecanică în mod corespunzător.
- · Cereți profesioniștilor să verifice dacă încuietoarea nu este flexibilă.
- Păstrați partea rotativă a încuietorii lubrificată, pentru a menține rotirea fără probleme şi pentru a prelungi durata de viață a acestuia.
- Se recomandă verificarea lacătului o dată la șase luni sau un an. Verificați dacă șuruburile fixe sunt slăbite.
- Aplicați o cantitate mică de pulbere de grafit sau pulbere de creion în slotul cilindrului lacătului, pentru a vă asigura că cheia este introdusă și îndepărtată fără probleme în mod regulat (o dată la un an sau șase luni). Cu toate acestea, nu aplicați niciun gresant pentru a lubrifia în cazul lipirii de arcul de paie.

| Problemă                                                              | Cauză                                                                 | Soluție                                                                                                    |  |
|-----------------------------------------------------------------------|-----------------------------------------------------------------------|----------------------------------------------------------------------------------------------------|--|
| Uşa nu poate fi deschisă                                              | Problema cu instalarea<br>lacătului                                   | Vă rugăm să solicitați ca profesioniștii să<br>reverifice instalarea.                                                                                                    |  |
| recunoaștere facială, venă<br>de palmă, amprentă sau cod<br>de acces. | Autoritatea utilizatorului<br>nu este în perioada de<br>valabilitate. | Vă rugăm să utilizați fața, vena palmei,<br>amprentele sau codurile de acces ale altor<br>utilizatori sau să actualizați perioada de<br>valabilitate a utilizatorului prin aplicația EZVIZ. |  |
|                                                                       | Cheie mecanică nepotrivită.                                           | Utilizați cheia mecanică corectă.                                                                                                    |  |
| Ușa nu poate fi deschisă cu<br>cheia mecanică.                        | Cilindrul de blocare este deteriorat.                                 | După deschiderea ușii, vă rugăm să cereți                                                                                                    |  |
|                                                                       | Cheia mecanică nu poate fi<br>introdusă complet.                      | componentele deteriorate.                                                                                                    |  |
| Niciun răspuns de la cititorul de amprente.                           | Cititorul de amprente este deteriorat.                                | Vă rugăm să solicitați ca profesioniștii să<br>reverifice instalarea.                                                                                                    |  |
| Broasca este întotdeauna                                              | Eroare de instalare                                                   | Vă rugăm să cereți profesioniștilor să reverifice<br>înlocuirea.                                                                                                    |  |
| deschisă.                                                             | Ambracamintea este<br>deteriorată.                                    | Vă rugăm să solicitați ca profesioniștii să reverifice instalarea.                                                                                                    |  |
| Ușa nu poate fi deschisă cu<br>mânerul de pe panoul din<br>spate.     | Problema cu instalarea                                                | Vă rugăm să solicitați ca profesioniștii să<br>reverifice instalarea.                                                                                                    |  |

## 2. ÎNTREBĂRI FRECVENTE

| Problemă                                                                                                    | Cauză                                                                                                | Soluție                                                                                                    |  |
|----------------------------------------------------------------------------------------------------|----------------------------------------------------------------------------------------------------|----------------------------------------------------------------------------------------------------|--|
|                                                                                                    | Bluetooth-ul telefonului<br>mobil este dezactivat.                                                   | Activați Bluetooth-ul telefonului mobil și<br>încercați să vă conectați din nou.                                                                     |  |
| Nu puteți conecta Bluetooth-<br>ul telefonului mobil.                                                        | Distanța dintre broască și<br>telefonul mobil este în afara<br>zonei de acțiune Bluetooth<br>(50 m). | Vă rugăm să vă apropiați de lacătul ușii și să<br>încercați din nou.                                                                                 |  |
|                                                                                                    | Alte motive                                                                                          | a. Încercați din nou după repornirea Bluetooth a<br>telefonului mobil.<br>b. Încercați din nou după ieșirea și<br>reintroducerea în aplicația EZVIZ. |  |
| Utilizatorii, venele palmei,<br>amprentele și codurile de<br>acces nu pot fi adăugate în<br>aplicația EZVIZ. | Mediul de rețea este instabil.                                                                       | Conectați lacătul Bluetooth în primul rând, apoi<br>adăugați-le în gestionarea utilizatorilor din<br>aplicația EZVIZ.                                |  |
| Dispozitivul este adesea offline.                                                                            | Broasca nu este conectată<br>la rețea.                                                               | Conectați broasca la o rețea cu un semnal mai<br>bun și mai stabil.                                                                                  |  |
| Consum rapid de energie a                                                                                    | Mediul de retea este instabil                                                                        | Opriți comutatorul Wi-Fi din aplicația EZVIZ.                                                                                                    |  |
| bateriei.                                                                                                    |                                                                                                    | Schimbați la un semnal de rețea stabil.                                                                                                    |  |

() Pentru informații suplimentare despre dispozitiv, vă rugăm să consultați www.ezviz.com/ro.

# Inițiative privind utilizarea produselor video

#### Dragi Utilizatori EZVIZ,

Tehnologia afectează fiecare aspect al vieții noastre. Ca o companie de tehnologie orientată către viitor, suntem din ce în ce mai conștienți de rolul pe care tehnologia îl joacă în îmbunătățirea eficienței și calității vieții noastre. În același timp, suntem conștienți și de potențialul daunelor cauzate de utilizarea sa necorespunzătoare. De exemplu, produsele video pot înregistra imagini reale, complete și clare, motiv pentru care au o valoare mare în reprezentarea faptelor. Cu toate acestea, distribuirea, utilizarea și/sau prelucrarea necorespunzătoare a înregistrărilor video pot încălca confidențialitatea, drepturile și interesele legitime ale terților.

Angajați în inovarea tehnologiei în sens pozitiv, noi, la EZVIZ, susținem cu fermitate că fiecare utilizator trebuie să utilizeze produsele video în mod corespunzător și responsabil, astfel încât să creăm colectiv un mediu pozitiv în care toate practicile și utilizările aferente să respecte legile și reglementările aplicabile, să respecte interesele și drepturile persoanelor și să promoveze moralitatea socială.

lată inițiativele EZVIZ la care vă rugăm să acordați atenție:

- 1. Fiecare persoană are o aşteptare rezonabilă de confidențialitate, iar utilizarea produselor video nu trebuie să fie în conflict cu o astfel de aşteptare rezonabilă. Prin urmare, un anunț de avertizare care clarifică gama de monitorizare ar trebui afișat într-un mod rezonabil și eficient, atunci când se instalează produse video în zone publice. Pentru zonele ne-publice, drepturile și interesele persoanelor implicate vor fi evaluate cu grijă, inclusiv, dar fără a se limita la, instalarea produselor video doar după obținerea consimțământului părților interesate și fără a instala produse video foarte invizibile fără știrea altora.
- 2. Produsele video înregistrează în mod obiectiv imagini ale activităților reale în timpul şi spațiul specificat. Utilizatorii vor identifica în mod rezonabil persoanele şi drepturile implicate în acest domeniu în avans, pentru a evita orice încălcare a portretului, intimității sau altor drepturi legale ale altora, protejându-se în acelaşi timp prin produsele video. De remarcat, dacă alegeți să activați funcția de înregistrare audio pe camera dvs., aceasta va captura sunete, inclusiv conversații, în raza de monitorizare. Vă recomandăm cu insistență să efectuați o evaluare cuprinzătoare a posibilelor surse de sunet din intervalul de monitorizare, pentru a înțelege pe deplin necesitatea și raționalitatea înainte de a activa funcția de înregistrare audio.
- 3. Produsele video utilizate vor genera în mod constant date audio sau vizuale din scene reale eventual inclusiv informații biometrice, cum ar fi imaginile faciale pe baza selecției utilizatorului pentru caracteristicile produsului. Astfel de date pot fi utilizate sau procesate pentru a fi utilizate. Produsele video sunt doar instrumente tehnologice care nu pot și nu pot practica uman legal și standarde morale pentru a ghida utilizarea legală și corectă a datelor. Metodele și scopurile persoanelor care controlează și utilizează datele generate fac diferența. Prin urmare, controlorii de date nu numai că trebuie să respecte strict legile și reglementările aplicabile, dar trebuie să respecte în totalitate și regulile neobligatorii, inclusiv convențiile internaționale, standardele morale, normele culturale, ordinea publică și obiceiurile locale. În plus, ar trebui să prioritizăm întotdeauna protecția vieții private și a drepturilor de portret, precum și alte interese rezonabile.
- 4. Datele video generate continuu de produsele video poartă drepturile, valorile şi alte cerințe ale diverselor părți interesate. Prin urmare, este extrem de crucial să vă asigurați securitatea datelor şi să protejați produsele de intruziuni malitioase. Fiecare utilizator şi controlor de date trebuie să ia toate măsurile rezonabile şi necesare pentru a maximiza securitatea produsului şi a datelor, evitând scurgerile de date, divulgarea incorectă sau utilizarea abuzivă, inclusiv, dar fără a se limita la, stabilirea controlului de acces, selectarea unui mediu de rețea potrivit în care sunt conectate produsele video, stabilirea şi optimizarea constantă a securității rețelei.
- 5. Produsele video au adus contribuții importante pentru a îmbunătăți siguranța societății noastre, şi credem că vor continua să joace un rol pozitiv în diverse aspecte ale vieții noastre de zi cu zi. Orice încercare de abuz a acestor produse pentru a încălca drepturile omului sau a se implica în activități ilegale contravine însăși esenței valorii în inovația tehnologică și dezvoltarea produselor. Încurajăm fiecare utilizator să-și stabilească propriile metode și reguli pentru a evalua și monitoriza utilizarea produselor video, astfel încât aceste produse să fie întotdeauna folosite corect, cu gândire și bunăvoință.